## HOW TO BLOCK USER CUSTOMIZATION LAYOUT

[1.0]

Crimsen [14/12/2021]

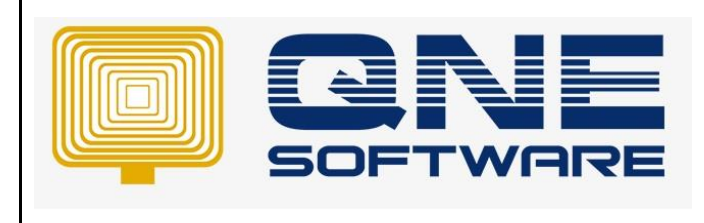

| REV. No | Nature of Change | Prepared By  | Prepared Date | Reviewed &<br>Approved by |
|---------|------------------|--------------|---------------|---------------------------|
| 1.0     | Creation         | Crimsen Than | 14/12/2021    |                           |
|         |                  |              |               |                           |
|         |                  |              |               |                           |
|         |                  |              |               |                           |
|         |                  |              |               |                           |
|         |                  |              |               |                           |
|         |                  |              |               |                           |
|         |                  |              |               |                           |
|         |                  |              |               |                           |
|         |                  |              |               |                           |
|         |                  |              |               |                           |
|         |                  |              |               |                           |
|         |                  |              |               |                           |

Doc No : 1

Amendment Record

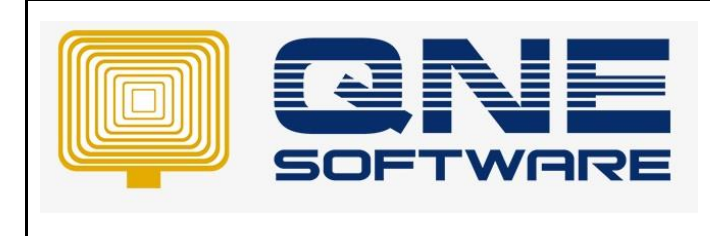

Version: 1.00

## SCENARIO

The system layout and additional column can be added, removed or changed with customization layout.

To prevent user randomly customize the system field, user access right is set.

## SOLUTION

1. Go to Maintenance > User Roles

| 🔜 🗎 × 🙆 🔹                   | QNE Business Solutions                                                                                                    | ji – |
|-----------------------------|----------------------------------------------------------------------------------------------------|------|
| File View Tools Inq         | uiry Maintenance                                                                                                    |      |
| My Details User Roles Users | Image: Projects       Financial       Valid Posting       Default Interface       Currencies       Terms       Areas       System       Running       Posting       User Default         Projects       Financial       Valid Posting       Default Interface       Currencies       Terms       Areas       System       Running       Posting       User Default         Maintenance       Maintenance       Kale       Kale </th <th></th> |      |
| Navigation 📑 🖷 🗙            |                                                                                                    |      |
| Dashboard                   |                                                                                                    |      |
| 00 Overview                 |                                                                                                    |      |
| <br>B Dashboard             |                                                                                                    |      |
| 🕌 General Ledger            |                                                                                                    |      |
| 🚨 Customer                  |                                                                                                    |      |
| 🛹 Supplier                  |                                                                                                    |      |
| 🚸 Sales                     |                                                                                                    |      |
| 📇 POS                       | SOFTWAR                                                                                                    | SE   |
| 뻊 Purchases                 |                                                                                                    |      |
| Stocks                      |                                                                                                    |      |

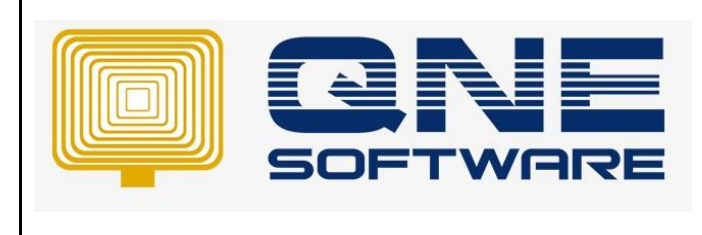

| QNE | TIPS |
|-----|------|
|-----|------|

Version: 1.00

2. Go to **Users** to set the role to user.

| 🔹 Security System Role |           |                                   |                                |                                 |  |  |  |  |  |  |  |  |
|------------------------|-----------|-----------------------------------|--------------------------------|---------------------------------|--|--|--|--|--|--|--|--|
| Nam                    | e         | Purchase                          |                                | Administrative                  |  |  |  |  |  |  |  |  |
|                        |           |                                   |                                | Change New Password Every 1 Day |  |  |  |  |  |  |  |  |
| Description            |           | Purchase Department               |                                | -                               |  |  |  |  |  |  |  |  |
|                        |           |                                   |                                |                                 |  |  |  |  |  |  |  |  |
| 2                      | Permissio | ns 🔬 Users 🤯 Roles                |                                |                                 |  |  |  |  |  |  |  |  |
| 6                      | 6         | < 🤣 📄 🖻 View Variants 🕶 🥥 💿 🛝 📑 🝷 | R.                             |                                 |  |  |  |  |  |  |  |  |
|                        | User Nam  | ne 🍝                              | Change Password On First Logon | Is Active                       |  |  |  |  |  |  |  |  |
|                        | CODY      |                                   |                                | $\checkmark$                    |  |  |  |  |  |  |  |  |
| •                      | JAY       |                                   |                                | ✓                               |  |  |  |  |  |  |  |  |
|                        |           |                                   |                                |                                 |  |  |  |  |  |  |  |  |
|                        |           |                                   |                                |                                 |  |  |  |  |  |  |  |  |

## 3. Go to Permission > Other Operations

| 💰 Se        | ecurity System Role                                                      |                                 |  |  |  |  |
|-------------|--------------------------------------------------------------------------|---------------------------------|--|--|--|--|
| Name        | Purchase                                                                 | Administrative                  |  |  |  |  |
|             |                                                                          | Change New Password Every 1 Day |  |  |  |  |
| Description | Purchase Department                                                      | <u>م</u>                        |  |  |  |  |
|             |                                                                          | Ţ                               |  |  |  |  |
| Permissions | s b Users 🤯 Roles                                                        |                                 |  |  |  |  |
| 💲 Data Oper | rations 🔹 Other Operations 🦏 Dashboard 🖄 Transactions 🔯 Reports 🛱 Curren | nt Permissions                  |  |  |  |  |
| 0 - 0       | 🔻 📄 🗟 View Variants 🕶 🚳 🕑 🕞 🖌 😥                                          |                                 |  |  |  |  |
| Operation   | ▲                                                                        | Allow                           |  |  |  |  |
| Access We   | eb Application                                                           |                                 |  |  |  |  |
| Access Wi   | ndows Application                                                        |                                 |  |  |  |  |
| Allow Crea  | ate Stock Batch Number                                                   | ✓                               |  |  |  |  |
| Allow Mark  | k Documents as Bounced/Revert Cheque                                     |                                 |  |  |  |  |
| Allow Mark  | k Documents as Cancelled                                                 |                                 |  |  |  |  |
| Allow Mark  | k Documents as Closed                                                    |                                 |  |  |  |  |
| Allow Mark  | k Documents as PD Cheque                                                 |                                 |  |  |  |  |
| Allow Mark  | k Documents as Received                                                  |                                 |  |  |  |  |
| Allow Sele  | ct Stock (In) Batch Number                                               | $\checkmark$                    |  |  |  |  |
| Allow To E  | idit Transferred Document's Header                                       |                                 |  |  |  |  |
| Allow to E  | ject Cash Drawer in Cash Sales                                           |                                 |  |  |  |  |
| Customiza   | tion Center                                                              |                                 |  |  |  |  |
| Customize   | Layout                                                                   |                                 |  |  |  |  |
| Database    | Backup                                                                   |                                 |  |  |  |  |
| Database    | Restore                                                                  |                                 |  |  |  |  |

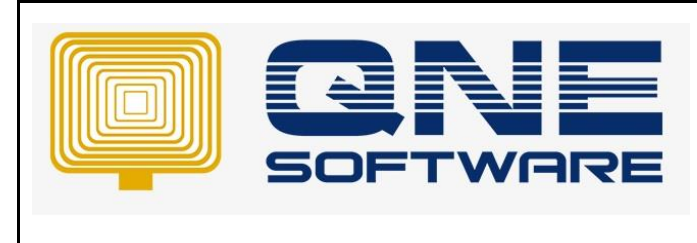

Page No: 4 of 8

Version: 1.00

4. Tick to allow Customize Layout which enables user to customize layout in the transaction screen.

Doc No : 1

| 6  | Permissions 🕹 Users 🤤 Roles                                             |                     |  |  |  |  |  |  |  |  |
|----|-------------------------------------------------------------------------|---------------------|--|--|--|--|--|--|--|--|
| \$ | Data Operations 🔹 Other Operations 🖏 Dashboard 🗹 Transactions 🔯 Reports | Current Permissions |  |  |  |  |  |  |  |  |
| 0  | 🔹 🥥 🔹 📄 🗟 View Variants 🗸 🙆 🙆 📑 👻 🕼                                     |                     |  |  |  |  |  |  |  |  |
|    | Operation A                                                             | Allow               |  |  |  |  |  |  |  |  |
|    | Allow Select Stock (In) Batch Number                                    |                     |  |  |  |  |  |  |  |  |
|    | Allow To Edit Transferred Document's Header                             |                     |  |  |  |  |  |  |  |  |
|    | Allow to Eject Cash Drawer in Cash Sales                                |                     |  |  |  |  |  |  |  |  |
|    | Customization Center                                                    |                     |  |  |  |  |  |  |  |  |
| ×  | Customize Layout                                                        | ✓                   |  |  |  |  |  |  |  |  |
|    | Database Backup                                                         |                     |  |  |  |  |  |  |  |  |
|    | Database Restore                                                        |                     |  |  |  |  |  |  |  |  |
|    | Database Upgrade                                                        |                     |  |  |  |  |  |  |  |  |

Right click any screen and select Customize Layout.

| 8 | System Options       |               |               |            |              |                      |                  |                         |                                  |                         |            |  |
|---|----------------------|---------------|---------------|------------|--------------|----------------------|------------------|-------------------------|----------------------------------|-------------------------|------------|--|
| 0 | General              | Customers     | Suppliers     | Sales      | Purchases    | Stocks               | Rounding Options | Report                  | Adjustment Options               | System VAT              |            |  |
|   |                      |               |               |            |              |                      |                  |                         |                                  |                         |            |  |
|   | Date                 | Format        |               |            | dd/MM/yy     | уу                   | -                | RV - P                  | ost Desc to GL Foll              | ow Last Saving          |            |  |
|   | Date Preview         |               |               |            | 22/12/202    | 22/12/2021           |                  |                         | e Malaysian Private En           | tities Reporting Standa | rd (MPERS) |  |
|   | Account Code Format  |               |               |            | AAA-AAA      | AAA-AAAA             |                  |                         | Allow Modify After BankRecon     |                         |            |  |
|   | Fore                 | x Gain/Loss   | Posting S     | trategy    | y Detailed P | Detailed Posting 👻   |                  |                         | Allow Modify After KnockOff      |                         |            |  |
|   | 🗸 A                  | llow Lower Ca | ase in the De | escription | n of Account | s                    |                  | Enable Invoice Tax Type |                                  |                         |            |  |
|   | C                    | onsolidate Ta | x Posting in  | Journal    |              |                      |                  |                         | ow Multiple Windows              |                         |            |  |
|   | PV - Post Desc to GL |               |               |            | Follow Las   | Follow Last Saving 👻 |                  |                         | Compulsory select Payment Method |                         |            |  |
|   |                      |               |               |            |              |                      |                  |                         |                                  |                         |            |  |
|   |                      |               |               |            |              | 6                    | Curtania Lau     |                         |                                  |                         |            |  |
|   |                      |               |               |            |              |                      |                  |                         |                                  |                         |            |  |
|   |                      |               |               |            |              | U                    | Reset Layout     |                         |                                  |                         |            |  |

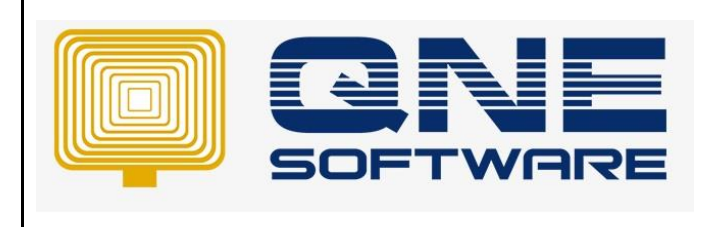

Doc No : 1

Version: 1.00

Add and remove column and label in the layout.

| System Options                                                                                                    |           |           |       |           |                                                      |                                                       |               |                                                                                                    |             |                |     |  |
|----------------------------------------------------------------------------------------------------|-----------|-----------|-------|-----------|------------------------------------------------------|-------------------------------------------------------|---------------|----------------------------------------------------------------------------------------------------|-------------|----------------|-----|--|
| General                                                                                                    | Customers | Suppliers | Sales | Purchases | Stocks                                               | Rounding Options                                      | Report        | Adjustment Options                                                                                                    | System      | Finance Charge | VAT |  |
| Date Format     dd/M       Date Format     dd/M       Date Preview     22/1       Account Code Format     AAA       Forex Gain/Loss Posting Strategy     Deta       ✓ Allow Lower Case in the Description of Acco     Consolidate Tax Posting in Journal |           |           |       |           | M/yyyy -<br>2/2021<br>AAAA<br>led Posting -<br>ounts |                                                       |               | RV - Post Desc to GL       Follow Last Saving         Use Malaysian Private Entities Reporting Standard (MPERS)         Allow Modify After BankRecon         Allow Modify After KnockOff         Enable Invoice Tax Type         Allow Multiple Windows |             |                |     |  |
|                                                                                                    |           |           |       |           | stomizati                                            | on: System Options opty Space Item bel parator litter | Add<br>Remove | dden Items Layout                                                                                                    | × Tree View |                |     |  |

Untick, there will be no selection as user is not able to access this function.

| 6  | Permissions 🕹 Users 🤯 Roles                                             |                     |  |  |  |  |  |  |  |  |  |
|----|-------------------------------------------------------------------------|---------------------|--|--|--|--|--|--|--|--|--|
| \$ | Data Operations 🗟 Other Operations 🖏 Dashboard 🖄 Transactions 🔯 Reports | Current Permissions |  |  |  |  |  |  |  |  |  |
| 0  | 🝷 🥥 🝷 📄 View Variants 🗸 🗿 🙆 📑 👻 🕼                                       |                     |  |  |  |  |  |  |  |  |  |
|    | Operation A                                                             | Allow               |  |  |  |  |  |  |  |  |  |
|    | Allow Select Stock (In) Batch Number                                    |                     |  |  |  |  |  |  |  |  |  |
|    | Allow To Edit Transferred Document's Header                             |                     |  |  |  |  |  |  |  |  |  |
|    | Allow to Eject Cash Drawer in Cash Sales                                |                     |  |  |  |  |  |  |  |  |  |
|    | Customization Center                                                    |                     |  |  |  |  |  |  |  |  |  |
| ×  | Customize Layout                                                        |                     |  |  |  |  |  |  |  |  |  |
|    | Database Backup                                                         |                     |  |  |  |  |  |  |  |  |  |
|    | Database Restore                                                        |                     |  |  |  |  |  |  |  |  |  |
|    | Database Upgrade                                                        |                     |  |  |  |  |  |  |  |  |  |

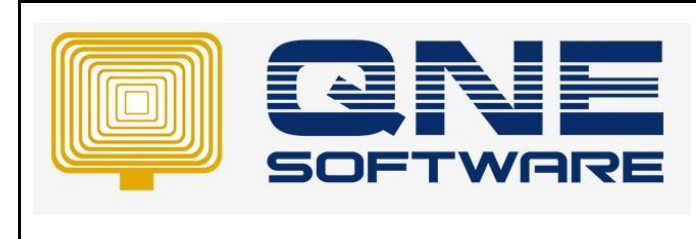

Doc No : 1

Version: 1.00

Nothing will show when right clicking the screen.

| Sec. 3       | Syste         | ystem Options |           |              |                    |                  |                              |                                                           |          |         |          |       |  |  |
|--------------|---------------|---------------|-----------|--------------|--------------------|------------------|------------------------------|-----------------------------------------------------------|----------|---------|----------|-------|--|--|
| General      | Customers     | Suppliers     | Sales     | Purchases    | Stocks             | Rounding Options | Report                       | Adjustment Options                                        | System   | VAT     |          |       |  |  |
|              |               |               |           |              |                    |                  |                              |                                                           |          |         |          |       |  |  |
| Date         | Format        |               |           | dd/MM/yy     | /уу                |                  | *                            | RV - Post Desc to                                         | GL Follo | ow Last | t Saving |       |  |  |
| Date Preview |               |               |           | 22/12/20     | 21                 |                  |                              | Use Malaysian Private Entities Reporting Standard (MPERS) |          |         |          | PERS) |  |  |
| Acco         | unt Code Fo   | ormat         |           | AAA-AAA      | A                  |                  | Allow Modify After BankRecon |                                                           |          |         |          |       |  |  |
| Fore         | x Gain/Loss   | Posting S     | trateg    | y Detailed F | Detailed Posting   |                  |                              | Allow Modify After KnockOff                               |          |         |          |       |  |  |
| ✓ A          | llow Lower Ca | ise in the De | escriptio | n of Account | of Accounts        |                  |                              | Enable Invoice Tax Type                                   |          |         |          |       |  |  |
| C            | onsolidate Ta | x Posting in  | Journal   |              |                    |                  |                              | Allow Multiple Windows                                    |          |         |          |       |  |  |
| <b>PV</b> -  | Post Desc t   | o GL          |           | Follow La    | Follow Last Saving |                  |                              | Compulsory select Payment Method                          |          |         |          |       |  |  |
|              |               |               |           |              |                    |                  |                              |                                                           |          |         |          |       |  |  |
|              |               |               |           |              |                    |                  |                              |                                                           |          |         |          |       |  |  |
|              |               |               |           |              |                    |                  |                              |                                                           |          |         |          |       |  |  |
|              |               |               |           |              |                    |                  |                              |                                                           |          |         |          |       |  |  |